## HCS Portal Forgot Your Password? Quick Reference Guide

The Forgotten Password Feature is a self-service tool that will allow users to reset their password on-line. Upon updating your next expired password, you will be prompted to choose and provide answers to a series of challenge questions (e.g., "What is the name of your childhood pediatrician?") to enable the forgotten password feature.

## **Step 1–** *Enable the Feature*

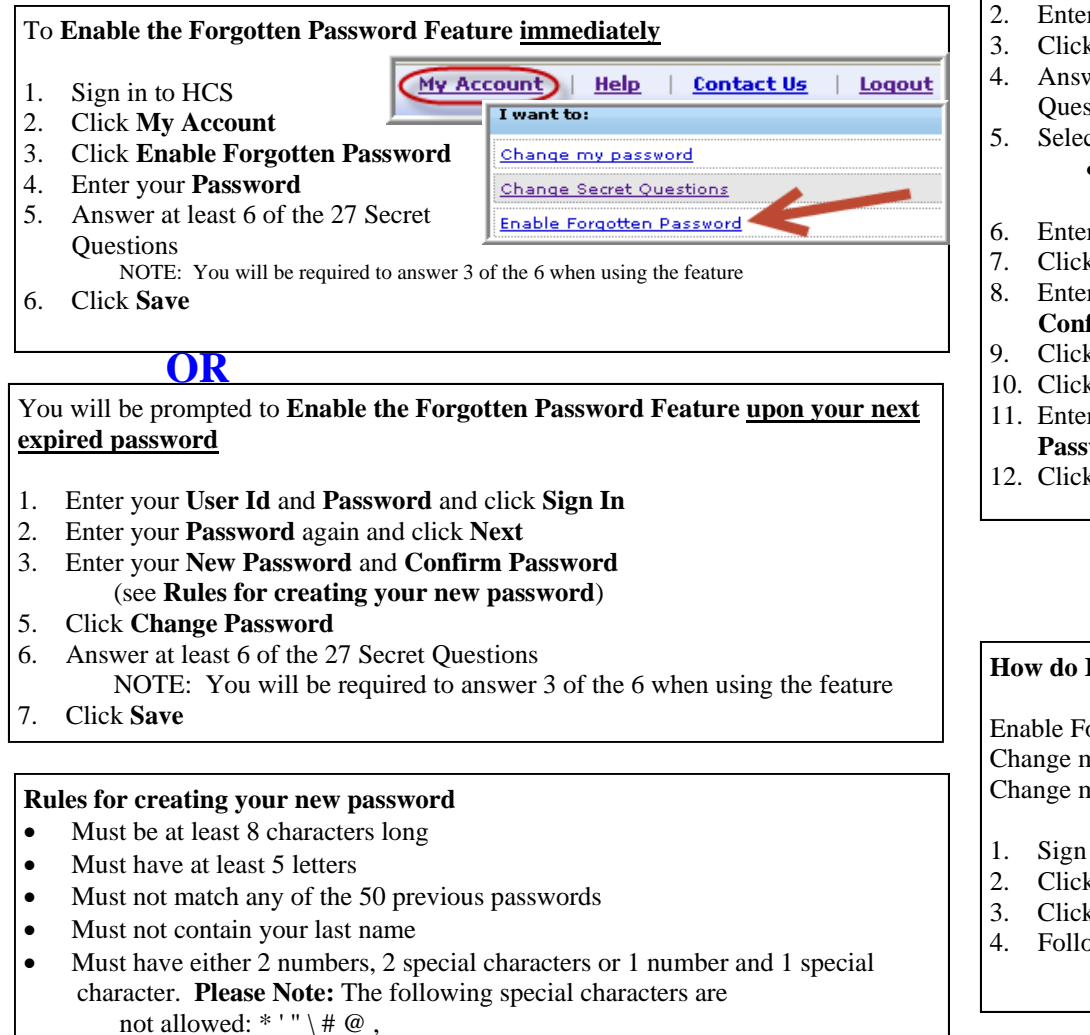

## **Step 2 - Use the feature**

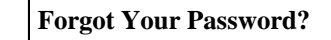

- 1. Click Forgot Your Password?\_\_\_\_
- Enter your User ID
- Click Continue
- 4. Answer the 3 questions from the Secret Questions you provided
- 5. Select if you are Visually impaired
  - Converts the Security Check Response from text to speech
  - Enter Security Check Response
- Click Continue
- Enter New Password and Inconcerned Name Cont

- 12. Click

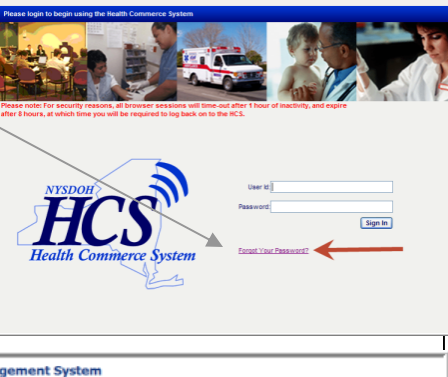

|                                          | nco Password Hanagement System                                                                                                    |
|------------------------------------------|----------------------------------------------------------------------------------------------------|
| firm Password                            | Self Service Change Password                                                                                                    |
| k Change Password                        | Page 2 of 3 - Secret Question Challenge                                                                                           |
| k OK                                     | Please answer the following questions. Answers are not case sensitive. User Identity                                              |
| r your User Id and                       | UserID: fH42413                                                                                                    |
| word                                     | Secret Questions Answer 3 questions                                                                                               |
| - Sign In                                | *What is the name of your first school?                                                                                           |
| k Sign in                                | "What is the last name of your first school principal?                                                                            |
|                                          | Security check     Image: Security check       Vessile imposed:     Image: Security check       LORVURG     is not case sensitive |
|                                          | Try Another     Try Another                                                                                                    |
|                                          | I talaataa a samaad Rolf                                                                                                    |
| 1?                                       | Cortinue Cancel                                                                                                    |
| orgotten Password<br>ny Secret Questions |                                                                                                    |
| in to HCS                                | Account   Help   Contact Us   Logout                                                                                              |
| k My Account                             | I want to:                                                                                                    |
| k the appropriate link<br>ow the prompts | Change my password                                                                                                    |
| - •                                      | Change Secret Questions                                                                                                    |
|                                          | Enable Forgotten Password                                                                                                    |